## LAKSPUR RIDING WAIVER INSTRUCTIONS

1. Click the following link: <u>http://www.larkspur-equestrian.co.uk/new-booking-system/</u> and it will take you to the following website.

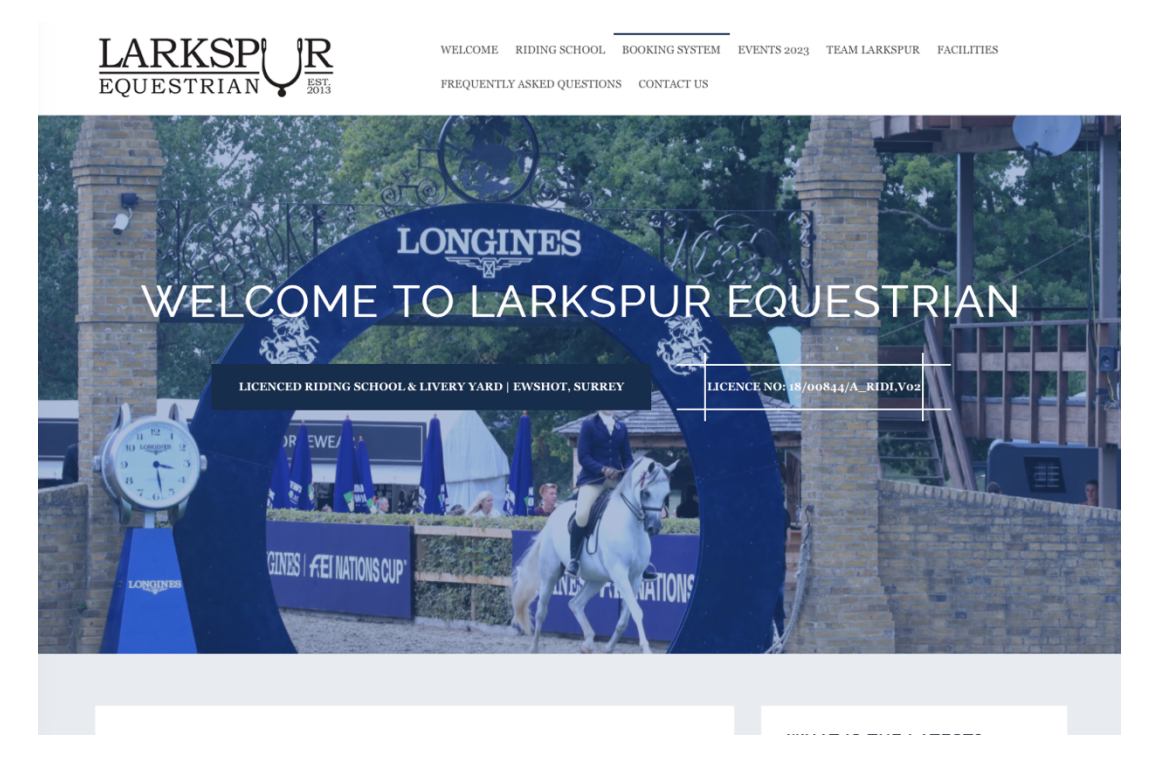

2. Scroll down on the website until you come across this section and click on the "Step 1 link"

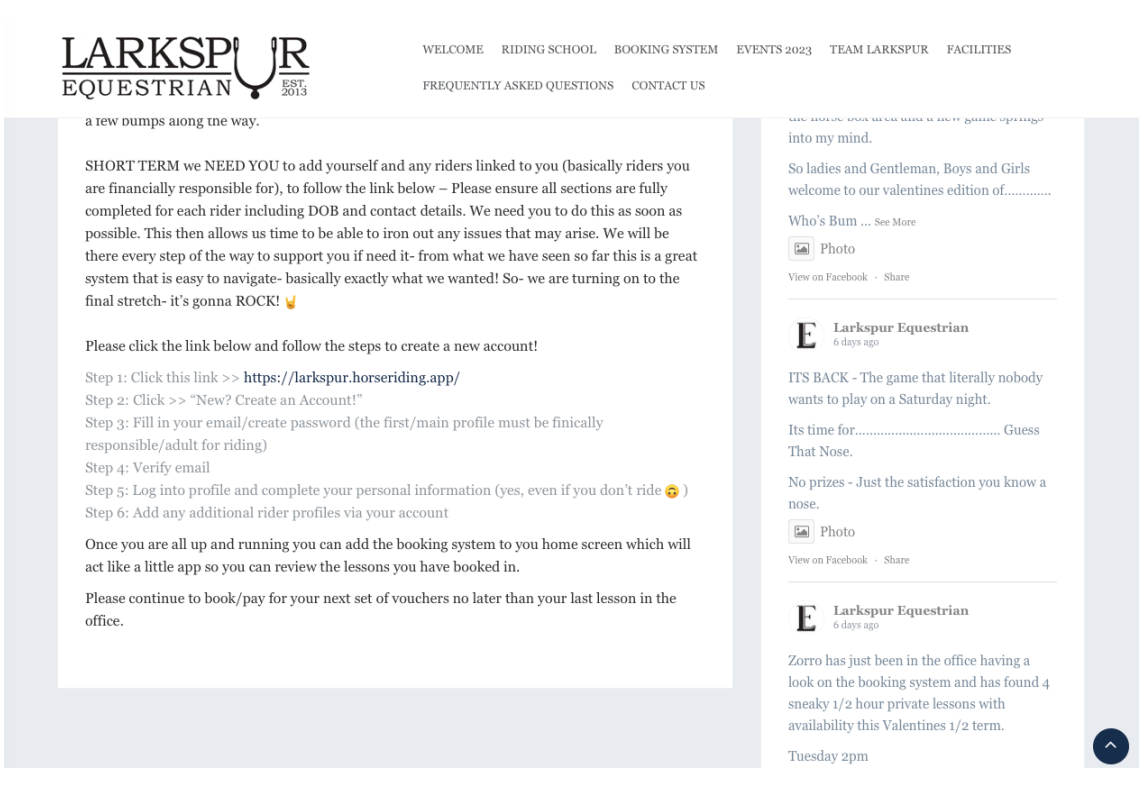

3. It will take you to the following site where you will have to create a user account with your details.

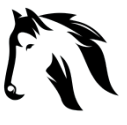

## LAKSPUR RIDING WAIVER INSTRUCTIONS

|                                                                                                    | Larkspur Equestrian Online<br>Booking System Login |  |  |
|----------------------------------------------------------------------------------------------------|----------------------------------------------------|--|--|
|                                                                                                    | Enter Email Address                                |  |  |
|                                                                                                    | Password                                           |  |  |
|                                                                                                    | Remember Me                                        |  |  |
|                                                                                                    | Login                                              |  |  |
|                                                                                                    | Forgot Password?                                   |  |  |
|                                                                                                    | G Login with Google                                |  |  |
|                                                                                                    | New? Create an Account!                            |  |  |
| The state of the state of the s | Terms   Privacy   Help                             |  |  |
|                                                                                                    |                                                    |  |  |
| We use service as this wakeits to provide you with the best experience. If you continue browsing you are consenting to our use of these service, but if you would like to                                                                                                    |                                                    |  |  |
| know more, please see our Privacy Policy.                                                                                                    |                                                    |  |  |

4. Follow the instructions and create the account, once created it will take you to your dashboard, which looks like this:

| LARKSPUR          |                                                                                                    | 🕁 Lola Flynn Muñoz 🙎 |
|-------------------|----------------------------------------------------------------------------------------------------|----------------------|
| Dashboard Profile | Dashboard                                                                                                    | Book Lesson 📋        |
| i Calendar        | NOTIFICATIONS<br>Welcome to the Larkspur Booking System<br>We are not taking online bookings quite yet!<br>We appreciate your patience as we get up to<br>speed with our new system.<br>If you have any questions about lessons or credit<br>please contact us directly. If you require technical<br>help please see the help page. | £                    |
|                   | MY BOOKINGS<br>Mon 12th Feb to Sun 18th Feb 2024<br>No bookings found for the selected time period!                                                                                                    |                      |

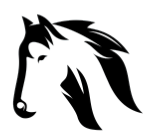

## LAKSPUR RIDING WAIVER INSTRUCTIONS

5. Click on the left section on profile, once in click in add extra profile and proceed to add your daughters details

| Verified to book: 8                                              | emails.                                                                       |
|------------------------------------------------------------------|-------------------------------------------------------------------------------|
| Edit Details 🛃 Options 🔻                                         | Approval Emails:<br>Unselect if you would rather not re-                      |
| You can add additional profiles for other members of your party. | affect receipts or important informa<br>you will still receive approval email |
| Add Extra Profile 🛓                                              | previously cancelled or were rejection booking.                               |
|                                                                  | Frequently Asked Questions.                                                   |

When done please send a screenshot so we can see that you have successfully added your daughter and we can contact the riding school to verify.